「ご利用のブラウザは JavaScript が有効ではありません。」というメッセージが 表示される場合の対応について

ご利用のブラウザにおいて javascript が「無効」になっていることが原因となりますので、javascriptを「有効」にしてから再度お試しください。各ブラウザの設定方法は以下をご参照ください。

■Internet Explorerの場合

- 1. 歯車マークをクリックし「インターネットオプション」を選択します
- 2. 「セキュリティ」>「レベルのカスタマイズ」をクリックします
- 3. 「アクティブ スクリプト」の【有効にする】を選択し、「OK」をクリックして完了です。

■Google Chromeの場合

- 1. ツールバーのメニューから「設定」をクリックします。
- 2. 「プライバシーとセキュリティ」の[サイトの設定]をクリックします。
- 3. [Javascript]をクリックし、「許可(推奨)」を[オン]にします。

■Microsoft Edge 場合

Microsoft Edge は、初期状態でJavaScriptが有効になっており、Microsoft Edge の設定に、Javascript を有効/無効にする設定項目がございません。

ご不明な場合は、WEB 申込サービスヘルプデスクまでお気軽にお問い合わせください。

Tel:03-6327-3668(直通) web-info@eguarantee.co.jp